## 1. คลิกที่ตั้งค่า (System Preferences)

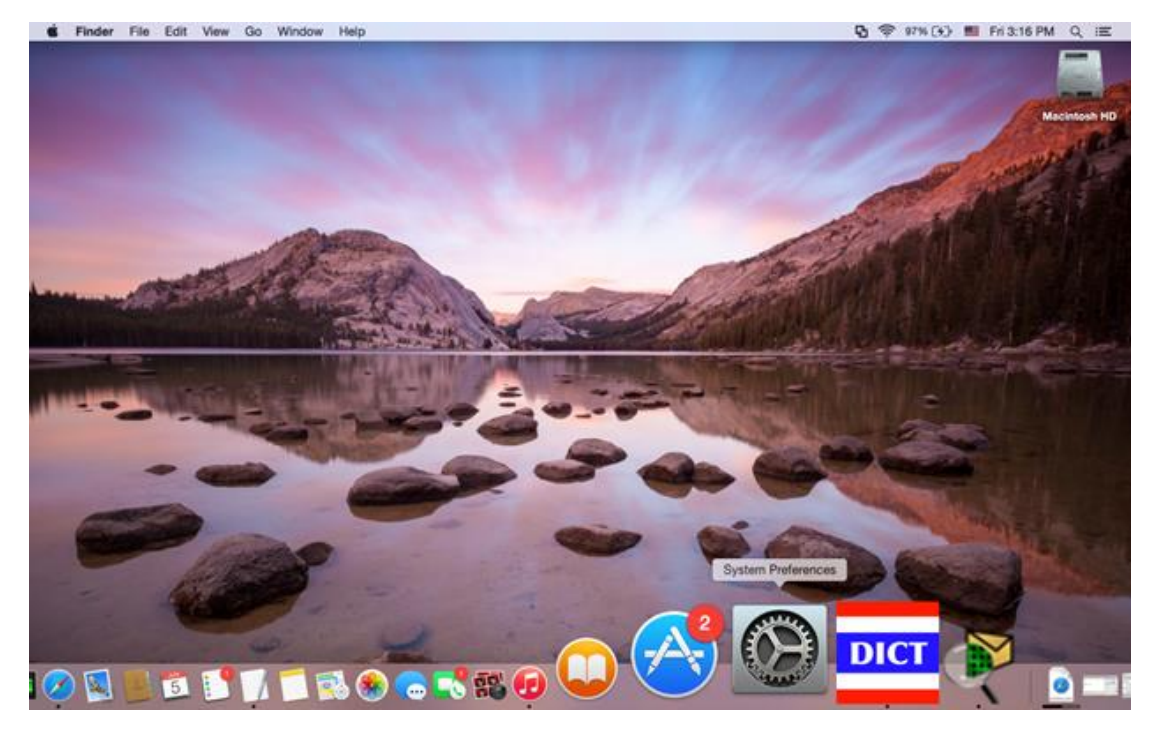

## 2. คลิกที่ "**Network icon**"

|   |                   |                             |                 |                       | System Preferences   |                       |                        | irch          |   |                       |
|---|-------------------|-----------------------------|-----------------|-----------------------|----------------------|-----------------------|------------------------|---------------|---|-----------------------|
|   | General           | Desktop &<br>Screen Saver   | Dock            | Mission<br>Control    | Language<br>& Region | Security<br>& Privacy | Spotlight              | Notifications |   | and the second second |
| - | CDs & DVDs        | Displays                    | Energy<br>Saver | Keyboard              | (,)<br>Mouse         | Trackpad              | Printers &<br>Scanners | Sound         |   |                       |
|   | iCloud            | (@)<br>Internet<br>Accounts | Extensions      | Network               | Bluetooth            | Sharing               |                        |               |   |                       |
|   | Users &<br>Groups | Parental<br>Controls        | App Store       | Dictation<br>& Speech | Date & Time          | Startup<br>Disk       | Time<br>Machine        | Accessibility | - |                       |
|   | Flash Player      | dava                        |                 |                       |                      |                       |                        |               |   | and interest of       |

## 3. คลิกที่ "wifi" จากนั้นคลิกที่ปุ่ม Advanced

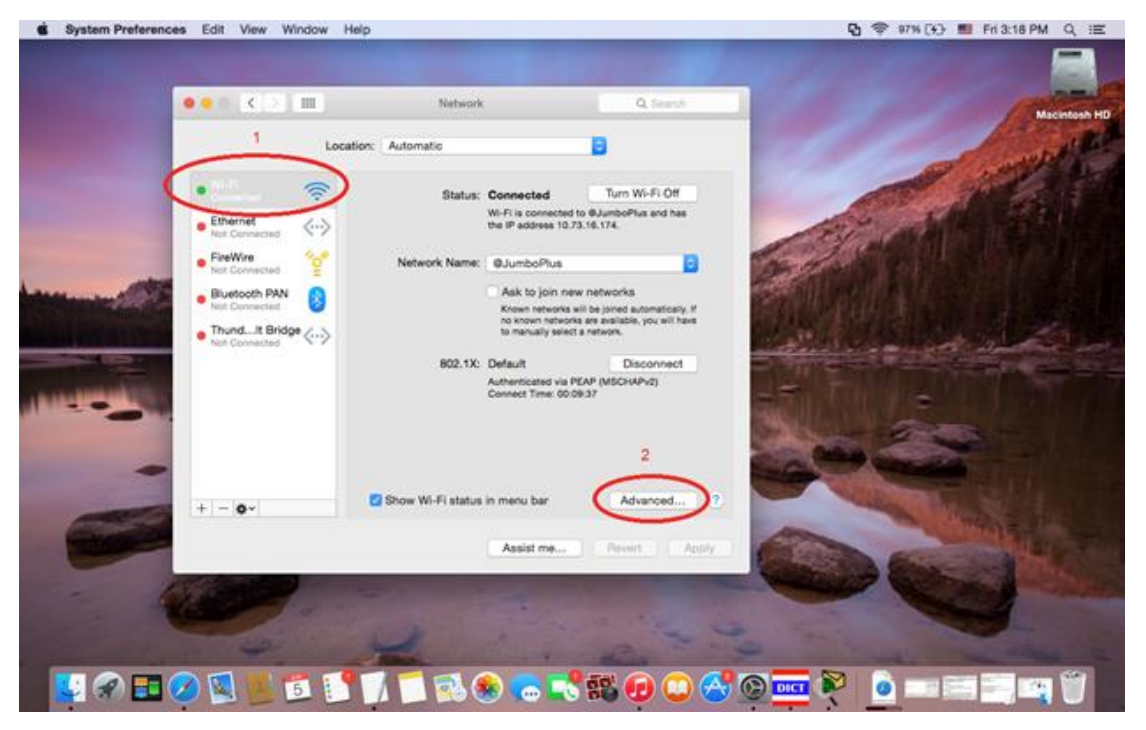

4. คลิกที่ @SUT-Wifi แล้วกด ( – ) จากนั้นกด OK

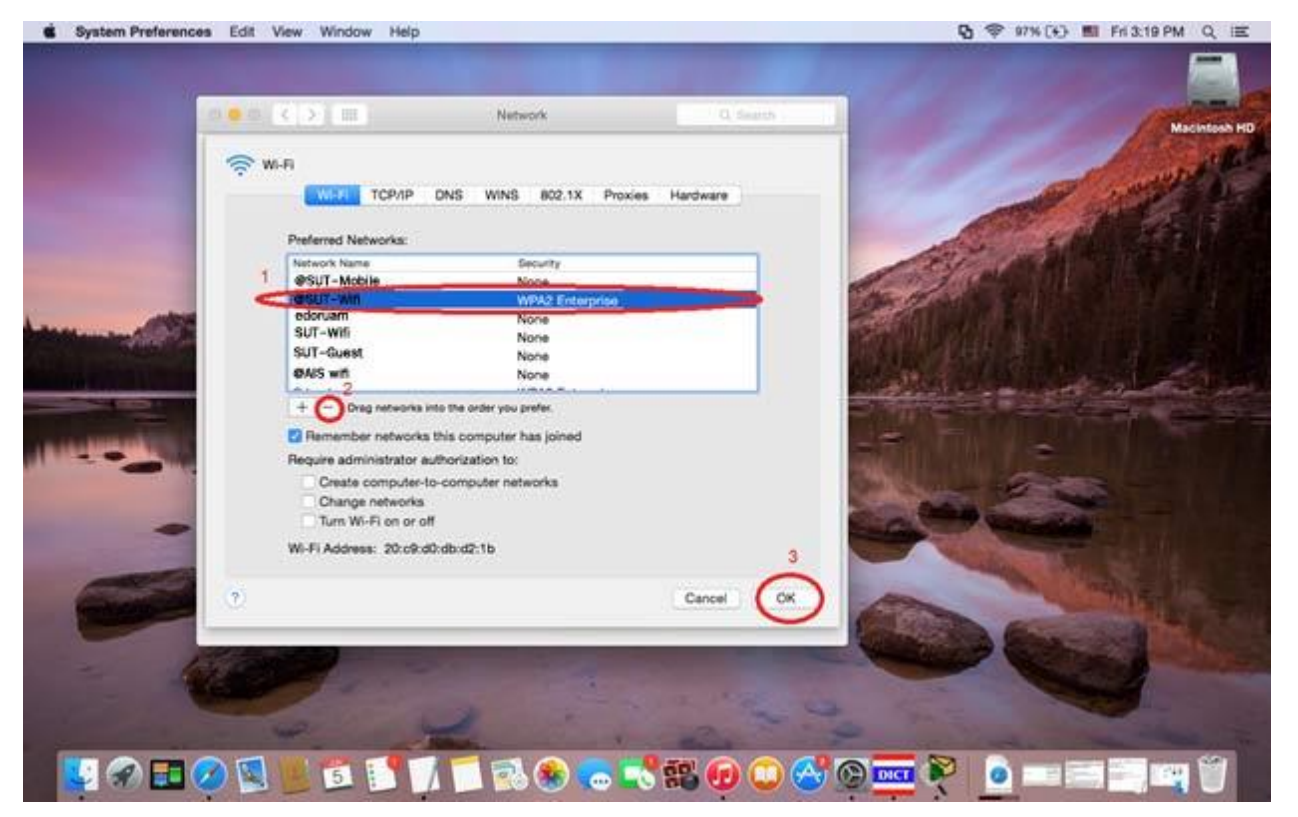